## **Instructions for Setting Up 2-Steps Authentication**

1. Using your cell phone, download Google Authentication App from Google Play (for Android) or from App Store (iPhone)

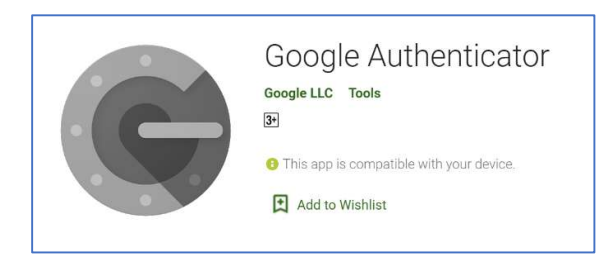

- 2. Launch Google Authentication App
- 3. Login to your RTM Account.

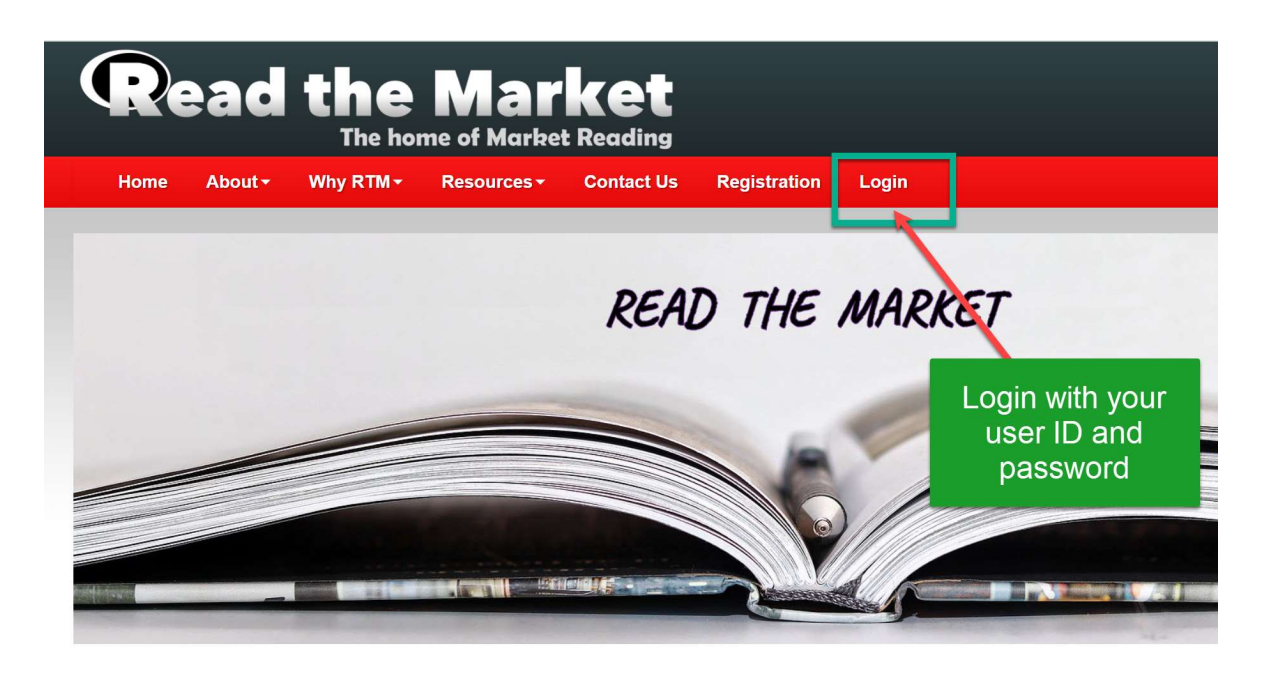

ReadTheMarket (RTM) was formed to be the ultimate trading Community, sharing a common goal, and working together to reach it. you've come to the right place.

As our name suggests, what we do is read the market, and we do it usually with nothing attached to the charts but price. Our philos eternally grateful to Redsword 11, who coined the phrase, and taught so many of us so much.

4. Once you're logged in, it will ask you to setup the 2-step verification process

| The home of Market Reading |                  |                  |                           |            |        |                                         |  |
|----------------------------|------------------|------------------|---------------------------|------------|--------|-----------------------------------------|--|
| irt Here                   | Education        | Forum +          | Member's Profile          | Help Desk  | Logout |                                         |  |
|                            |                  |                  |                           |            |        |                                         |  |
| ′our se                    | cond step        |                  |                           |            |        |                                         |  |
| After ente                 | ring your passwo |                  |                           |            |        |                                         |  |
| , accir criter             | ning your passwo | rd, you'll be as | ked for a second verifica | tion step. |        |                                         |  |
| Two Si                     | tep Verificat    | ion is OFF.      | ked for a second verifica | tion step. |        | Click on "Add a                         |  |
| Two St                     | tep Verificat    | ion is OFF.      | ked for a second verifica | tion step. |        | Click on "Add a new                     |  |
| Two St                     | tep Verificat    | ion is OFF.      | ked for a second verifica | tion step. |        | Click on "Add a<br>new<br>Authenticator |  |

- 5. Click on the "Add a new Authenticator app" per the image above
- 6. Now go back to your Google Authenticator App on your cell phone and click on "Begin"
- 7. Choose 'Scan barcode' from the Google Authenticator App at the bottom of the screen

- 8. Next follow the steps in the image below:
  - 1) Change the title to anything you like
  - 2) Check the box "make this the default second step"

- 3) Scan the QR code from your Google authenticator app from your cell phone.
- 4) Enter the 6 digit numbers that appear in blue color into the 6 digit code field
- 5) Click "Confirm"

| Add a second step                                                                        | 0                          | You can change the<br>Title if you like                                    | 0      |
|------------------------------------------------------------------------------------------|----------------------------|----------------------------------------------------------------------------|--------|
| 2<br>click the<br>check box                                                              | Authenticator app          | ep                                                                         |        |
| Set up your <u>authenticator app</u> u                                                   | ing the Information below. | scan the QR code                                                           | e      |
| Enter this key                                                                           | Q60BKY4PYHBTPNE2           | Using your Google                                                          | e<br>n |
| Or scan this QR                                                                          |                            |                                                                            |        |
| Enter a code generated by the<br>authenticator app and click or tap or<br>Confirm button | Six Digit Code             | 4                                                                          |        |
| click<br>"confirm"                                                                       | Confirm                    | Enter the blue color 6<br>digits that appear on<br>your phone her <u>e</u> |        |

6. You will get this screen that prompts you to enter the 6 digit code from your Authenticator

| Read the N<br>The home of      | arket<br>Market Reading | You now get this screen.<br>Enter the 6 digit code from | - |
|--------------------------------|-------------------------|---------------------------------------------------------|---|
| Two Step Verification – Authen | icator app              | Authenticator app                                       | 0 |
| 2 Click on Validate            | Validate 🔒 Log Out      |                                                         |   |

9. You should see this screen. It is the confirmation screen that you have successful set up the 2-step verification. You should be all set now.

|                                                                                 | lember's Profile Help Desk Logout                                   |                                                                           |
|---------------------------------------------------------------------------------|---------------------------------------------------------------------|---------------------------------------------------------------------------|
| Your second step                                                                |                                                                     |                                                                           |
| i After entering your password, you'll be asked<br>Two Step Verification is ON. | for a second verification step.                                     | This confirms that<br>you have added<br>the authenticator<br>successfully |
| Authenticator app Cefout                                                        | Authenticator app<br>Added: Today, 02:19<br>Last used: Today, 02:20 |                                                                           |
| Backup Codes (Emergency Access)                                                 |                                                                     |                                                                           |

10. Logout of your RTM account and then login back in. It should now ask for the 6 digit code on the 2<sup>nd</sup> step authentication.

| R    | ead    | the<br>The ho | Mar<br>me of Marke | ket<br>t Reading |              |       |                                            |
|------|--------|---------------|--------------------|------------------|--------------|-------|--------------------------------------------|
| Home | About≁ | Why RTM+      | Resources -        | Contact Us       | Registration | Login |                                            |
|      |        |               |                    | REAL             | D THE        | MARK  | ET                                         |
|      |        |               |                    |                  |              |       | Login with your<br>user ID and<br>password |
|      |        |               |                    |                  |              |       |                                            |

11. Enter your 6 digit from your phone into the field and click on enter. It will now take you inside RTM.

| <b>Two Step Verification</b> – Auth                   | enticator app        |                                                 |
|-------------------------------------------------------|----------------------|-------------------------------------------------|
| Enter the code generated by your<br>Authenticator app | 224403               |                                                 |
| Remember me                                           | Yes No               | Enter your 6 digit code from<br>your phone here |
| 2                                                     | 🔶 Validate 🔒 Log Out |                                                 |